# Paso 1. Ingresar a la página web: <u>http://apps5.mineco.gob.pe/transparencia/Navegador/default.aspx</u>

| 👾 Consulta Amigable - Navegador 🗙 🕂                                                                                                    |                                                                                                    |                                      |                                                    |                         |                     |                       |                                      |                          | - 0                     | ×           |
|----------------------------------------------------------------------------------------------------|----------------------------------------------------------------------------------------------------|--------------------------------------|----------------------------------------------------|-------------------------|---------------------|-----------------------|--------------------------------------|--------------------------|-------------------------|-------------|
| $\leftarrow$ $\rightarrow$ C (i) No seguro   apps5.mineco.g                                                                                                    | ob.pe/transparencia/Navegador/default.aspx                                                                                                    |                                      |                                                    |                         |                     |                       |                                      |                          | ☆ 🖻 🤅                   | <b>)</b> :  |
| Transparencia<br>/ Económica                                                                                                    |                                                                                                    |                                      | Consulta Amigable<br>Consulta de Ejecución del Gas | sto                     |                     |                       |                                      | Portal del MEF           | Portal de Transparencia | a Económica |
| 🙀 Navegador 🍳 Buscador 📄 Reportes 🏥 Descargas                                                                                                    |                                                                                                    |                                      |                                                    |                         |                     |                       |                                      | ma                       | artes, 05 de noviembr   | re del 2019 |
| 🗻 Reiniciar 🔟 Exportar 📶 Graficar                                                                                                    |                                                                                                    |                                      |                                                    |                         |                     |                       |                                      | Año 2019                 | Actividades/Pro         | yectos 🔻    |
| ¿Quién gasta?                                                                                                    | ¿En qué se gasta?                                                                                                    | ¿Con qué se<br>financian los gastos? | ¿Cómo se estructura<br>el gasto?                   | ra                      | ىDónd               | e se gasta?           |                                      | ¿Cuándo se               | hizo el gasto?          |             |
| Nivel de Gobierno                                                                                                    | Categoría Presupuestal Función                                                                                                    | Fuente Rubro                         | Genérica                                           |                         | Dep                 | artamento             |                                      | Trimestre                | Mes                     |             |
|                                                                                                    |                                                                                                    |                                      | PL                                                 | аф рімф                 | Certificación 🖓     | Compromiso<br>Anual 🖓 | Atención de<br>Compromiso<br>Mensual | Ejecución 🖓<br>Devengado | Girado                  | Avance<br>% |
| TOTAL                                                                                                    |                                                                                                    |                                      | 168,0                                              | 074,407,244 188,611,337 | 500 162,700,025,788 | 147,409,217,013       | 131,009,753,929                      | 125,112,657,670          | 121,239,588,995         | 66.3        |
| Notas<br>• Los montos están en Soles.                                                                                                    |                                                                                                    |                                      |                                                    |                         |                     |                       |                                      |                          |                         |             |
| <ul> <li>La columna Avance % representa la razión del Devengado e<br/>A partí del 2007 se comienza a incluir información de los Gol<br/>A partír del 2012 el programa cambia de denominación por el<br/>La información se actualizar diariamente. Utima actualizació<br/>Sobre la información presentada   Estadísticas de uso     </li> </ul> | ntre el PIM, expresado en porcentajes.<br>biernos Locales. Ver más detalles.<br>de división funcional, y el subprograma por el de grupo funcional.<br>n: 04 de noviembre de 2019. |                                      |                                                    |                         |                     |                       |                                      |                          |                         |             |

# Paso 2.

| 🙀 Consulta Amigable - Navegador 🗙 🕂                                                                                                    |                                                                                                    |                                     |                                           |                    |                 |                 |                       |                                      |                          | -               | - 🗖 🗙              |
|----------------------------------------------------------------------------------------------------|----------------------------------------------------------------------------------------------------|-------------------------------------|-------------------------------------------|--------------------|-----------------|-----------------|-----------------------|--------------------------------------|--------------------------|-----------------|--------------------|
| $\leftrightarrow$ $\rightarrow$ C (i) No seguro   apps5.mineco.g                                                                                                    | ob.pe/transparencia/Navegador/default.aspx                                                                                                    |                                     |                                           |                    |                 |                 |                       |                                      |                          | ☆ 🗗             | Θ:                 |
| Transparencia<br>Económica                                                                                                    |                                                                                                    |                                     | Consulta Amiga<br>Consulta de Ejecución d | able<br>lel Gasto  |                 |                 |                       |                                      | Portal del MEF           | Portal de Trans | parencia Económica |
| 🙀 Navegador 🍳 Buscador 🗎 Reportes 🏥 Descargas                                                                                                    |                                                                                                    |                                     |                                           |                    |                 |                 |                       |                                      | ma                       | artes, 05 de n  | oviembre del 2019  |
| 🗻 Reiniciar 📓Exportar 🛍 Graficar                                                                                                    |                                                                                                    |                                     |                                           |                    |                 |                 |                       |                                      | Año 2019 🔹               | Actividad       | les/Proyectos 🔻    |
| ¿Quién gasta?                                                                                                    | ¿En qué se gasta?                                                                                                    | Con qué se<br>financian los gastos? | ¿Cómo se e<br>el gas                      | estructura<br>eto? |                 | ¿Dónd           | e se gasta?           |                                      | ¿Cuándo se               | hizo el gasto   | 17                 |
| Nivel de Gobierno                                                                                                    | Categoría Presupuestal Función                                                                                                    | Fuente Rubro                        | Gené                                      | rica               |                 | Depa            | artamento             |                                      | Trimestre                | Mes             |                    |
| ture the                                                                                                    | ego seleccionar                                                                                                    |                                     |                                           | PIA                | ₽ІМ♀            | Certificación 🖓 | Compromiso<br>Anual 🖓 | Atención de<br>Compromiso<br>Mensual | Ejecución 🛇<br>Devengado | Girado          | Avance<br>%        |
| • TOTAL                                                                                                    |                                                                                                    |                                     |                                           | 168,074,407,244    | 188,611,337,500 | 162,700,025,788 | 147,409,217,013       | 131,009,753,929                      | 125,112,657,670          | 121,239,58      | 8,995 66.3         |
| Notas Seleccionar 1ero                                                                                                    |                                                                                                    |                                     |                                           |                    |                 |                 |                       |                                      |                          |                 |                    |
| Los montos están en Soles.     La columna Avance % representa la razón del Devengado e     A partir del 2007 se comienza a incluir información de los Gol     A partir del 2012 el programa cambia de denominación por el     La información se actualiza diariamente. Utilima actualizació     Sobre la información presentada   Estadísticas de uso | ntre el PIM, expresado en porcentajes.<br>biernos Locales. Ver más detalles.<br>I de división funcional, y el subprograma por el de grupo funcional.<br>n: 04 de noviembre de 2019. |                                     |                                           |                    |                 |                 |                       |                                      |                          |                 |                    |

## Paso 3.

| 🙀 Consulta Amigable - Navegador 🗙 🕂                                                                                                    |                                                                                                    |                                      |                                        |                           |                 |                 |                       |                                      |                 | - 0                     | ×           |
|----------------------------------------------------------------------------------------------------|----------------------------------------------------------------------------------------------------|--------------------------------------|----------------------------------------|---------------------------|-----------------|-----------------|-----------------------|--------------------------------------|-----------------|-------------------------|-------------|
| $\leftrightarrow$ $\rightarrow$ C (i) No seguro   apps5.mineco.go                                                                                                    | ob.pe/transparencia/Navegador/default.aspx                                                                                                    |                                      |                                        |                           |                 |                 |                       |                                      |                 | ☆ <b>⊍</b>   <b>0</b>   | 9 E         |
|                                                                                                    |                                                                                                    |                                      |                                        |                           |                 |                 |                       |                                      | Portal del MEF  | Portal de Transparencia | Económica   |
| Económica                                                                                                    |                                                                                                    |                                      | Consulta Amig<br>Consulta de Ejecución | a <b>ble</b><br>del Gasto |                 |                 |                       |                                      |                 |                         |             |
| 🔓 Navegador 🍳 Buscador 📄 Reportes 闄 Descargas                                                                                                    |                                                                                                    |                                      |                                        |                           |                 |                 |                       |                                      | ma              | rtes, 05 de noviembre   | e del 201   |
| 🔼 Reiniciar 🔀 Exportar 🛍 Graficar                                                                                                    |                                                                                                    |                                      |                                        |                           |                 |                 |                       |                                      | Año 2019 🔻      | Actividades/Proy        | rectos 🔻    |
| ¿Quién gasta?                                                                                                    | ¿En qué se gasta?                                                                                                    | ¿Con qué se<br>financian los gastos? | ¿Cómose<br>el ga                       | estructura<br>asto?       |                 | ¿Dónd           | e se gasta?           |                                      | ¿Cuándo se      | hizo el gasto?          |             |
| Sector                                                                                                    | Categoría Presupuestal Función                                                                                                    | Fuente Rubro                         | Gen                                    | érica                     |                 | Depa            | artamento             |                                      | Trimestre       | Mes                     |             |
| - TOTAL                                                                                                    |                                                                                                    |                                      |                                        | 168,074,407,244           | 188,611,337,500 | 162,700,025,788 | 147,409,217,013       | 131,009,753,929                      | 125,112,657,670 | 121,239,588,995         | 66.3        |
| luego                                                                                                    |                                                                                                    |                                      |                                        |                           |                 |                 |                       |                                      | Ejecución 🖓     |                         |             |
|                                                                                                    | Nivel de Gobierno                                                                                                    |                                      |                                        | РІА♡                      | ₽₩♀             | Certificación 🖓 | Compromiso<br>Anual 🖓 | Atención de<br>Compromiso<br>Mensual | Devengado       | Girado                  | Avance<br>% |
| E: GOBIERNO NACIONAL                                                                                                    |                                                                                                    |                                      |                                        | 118,227,641,778           | 116,054,908,305 | 101,977,649,064 | 96,056,078,590        | 84,879,653,322                       | 81,211,594,220  | 78,940,726,143          | 70.0        |
| M: GOBIERNOS LOCALES                                                                                                    |                                                                                                    |                                      |                                        | 19,930,851,181            | 33,804,260,863  | 28,091,063,301  | 22,042,498,367        | 20,146,219,798                       | 18,661,330,420  | 17,762,600,350          | 55.2        |
| R: GOBIERNOS REGIONALES                                                                                                    |                                                                                                    |                                      |                                        | 29,915,914,285            | 38,752,168,332  | 32,631,313,423  | 29,310,640,056        | 25,983,880,809                       | 25,239,733,030  | 24,536,262,502          | 65.1        |
| Notas Seleccionar p                                                                                                    | primero                                                                                                    |                                      |                                        |                           |                 |                 |                       |                                      |                 |                         |             |
| <ul> <li>Los montos están en Soles.</li> <li>La columna Avance % representa la razón del Devengado el<br/>A partir del 2007 se comienza a incluir información de los Gob<br/>A partir del 2012 el programa cambia de denominación por el<br/>La información se actualiza diariamente. Utima actualización</li> </ul> | n<br>ntre el PIM, expresado en porcentajes.<br>biernos Locales. Ver más detalles.<br>de división funcional, y el subprograma por el de grupo funcional.<br>n: 0 4d e noviembre de 2019. |                                      |                                        |                           |                 |                 |                       |                                      |                 |                         |             |

Sobre la información presentada | Estadísticas de uso

# Paso 4.

| 📽 Consulta Amigable - Navegador 🗙 🕂                                                                                                    |                                                                                                    |                                      |                                                  |                    |                 |                 |                       |                                      |                          | - 0                     | ×           |
|----------------------------------------------------------------------------------------------------|----------------------------------------------------------------------------------------------------|--------------------------------------|--------------------------------------------------|--------------------|-----------------|-----------------|-----------------------|--------------------------------------|--------------------------|-------------------------|-------------|
| ← → C ③ No seguro   apps5.mineco.go                                                                                                    | ob.pe/transparencia/Navegador/default.aspx                                                                                                    |                                      |                                                  |                    |                 |                 |                       |                                      |                          | ☆ 🖻   8                 | ) :         |
| Transparencia<br>Económica                                                                                                    |                                                                                                    |                                      | <b>Consulta Amiga</b><br>Consulta de Ejecución d | able<br>el Gasto   |                 |                 |                       |                                      | Portal del MEF   1       | Portal de Transparencia | Económica   |
| 🙀 Navegador 🍳 Buscador 📄 Reportes 🎽 Descargas                                                                                                    |                                                                                                    |                                      |                                                  |                    |                 |                 |                       |                                      | ma                       | nes, 05 de noviembre    | e del 2019  |
| 🗻 Reiniciar 📓 Exportar 🛍 Graficar                                                                                                    |                                                                                                    |                                      |                                                  |                    |                 |                 |                       |                                      | Año 2019 ▼               | Actividades/Proy        | ectos 🔻     |
| ¿Quién gasta?                                                                                                    | ¿En qué se gasta?                                                                                                    | ¿Con qué se<br>financian los gastos? | ¿Cómo se e<br>el gas                             | estructura<br>ito? |                 | ¿Dónde          | e se gasta?           |                                      | ¿Cuándo se               | hizo el gasto?          |             |
| Pliego                                                                                                    | Categoría Presupuestal Producto/Proyecto Función                                                                                                    | Fuente Rubro                         | Gené                                             | rica               |                 | Depa            | irtamento             |                                      | Trimestre                | Mes                     |             |
| A TOTAL                                                                                                    |                                                                                                    |                                      |                                                  | 168,074,407,244    | 188,611,337,500 | 162,700,025,788 | 147,409,217,013       | 131,009,753,929                      | 125,112,657,670          | 121,239,588,995         | 66.3        |
| Nivel de Gobierno R: GOBIERNOS REGIONALES                                                                                                    | lego seleccionar                                                                                                    |                                      |                                                  | 29,915,914,285     | 38,752,168,332  | 32,631,313,423  | 29,310,640,056        | 25,983,880,809                       | 25,239,733,030           | 24,536,262,502          | 65.1        |
|                                                                                                    | Sector                                                                                                    |                                      |                                                  | PIA 🖓              | ₽ІМ♀            | Certificación 🖓 | Compromiso<br>Anual 🖓 | Atención de<br>Compromiso<br>Mensual | Ejecución 오<br>Devengado | Girado                  | Avance<br>% |
| 98: MANCOMUNIDADES REGIONALES                                                                                                    |                                                                                                    |                                      |                                                  | 0                  | 13,676,634      | 13,675,569      | 4,249,924             | 4,242,851                            | 3,237,652                | 3,197,767               | 23.7        |
| 99: GOBIERNOS REGIONALES                                                                                                    |                                                                                                    |                                      |                                                  | 29,915,914,285     | 38,738,491,698  | 32,617,637,854  | 29,306,390,132        | 25,979,637,959                       | 25,236,495,378           | 24,533,064,735          | 65.1        |
| Notas                                                                                                    | onar primero                                                                                                    |                                      |                                                  |                    |                 |                 |                       |                                      |                          |                         |             |
| Los montos están en Soles.     La columna Avance % representa la razón del Devengado er<br>A partir del 2007 se comienza a incluir información de los Gob<br>A partir del 2007 se comienza a mabia de denominación por el<br>La información se actualiza diariamente. Ultima actualización<br>Sobre la información presentada   Estadísticas de uso | ntre el PIM, expresado en porcentajes.<br>olernos Locales. Ver más detalles.<br>de división funcional, y el subprograma por el de grupo funcional.<br>n: 04 de noviembre de 2019. |                                      |                                                  |                    |                 |                 |                       |                                      |                          |                         |             |

## Paso 5.

| onsulta Amigable - Navegador 🗙 🕂         |                                                  |            |               |                                                     |                 |                 |                       |                                      |                 | -                       | ٥       |
|------------------------------------------|--------------------------------------------------|------------|---------------|-----------------------------------------------------|-----------------|-----------------|-----------------------|--------------------------------------|-----------------|-------------------------|---------|
| C O No seguro   apps5.mineco.            | gob.pe/transparencia/Navegador/default.aspx      |            |               |                                                     |                 |                 |                       |                                      |                 | ☆ ゼ                     | Θ       |
| ransparencia<br>conómica 🚥               |                                                  |            | C             | Consulta Amigable<br>onsulta de Ejecución del Gasto |                 |                 |                       |                                      | Portal del MEF  | Portal de Transparencia | a Econo |
| egador 🔾 Buscador 🗎 Reportes 🏢 Descargas |                                                  |            |               |                                                     |                 |                 |                       |                                      | ma              | rtes, 05 de noviembr    | ire del |
| iniciar 🕱 Exportar 📶 Graficar            |                                                  |            |               |                                                     |                 |                 |                       |                                      | Año 2019 ▼      | Actividades/Pro         | oyector |
| ¿Quién gasta?                            | ¿En qué se gasta?                                | ¿Con qué s | se<br>unter 2 | ¿Cómo se estructura                                 |                 | ¿Dóno           | le se gasta?          |                                      | ¿Cuándo se      | hizo el gasto?          |         |
| Ejecutora                                | Categoría Presupuestal Producto/Proyecto Función | Fuente     | Rubro         | Genérica                                            |                 | Dep             | artamento             |                                      | Trimestre       | Mes                     |         |
| AL CONTRACTOR                            |                                                  |            |               | 168.074.407.24                                      | 188,611,337,500 | 162,700.025,788 | 147,409,217,013       | 131,009,753,929                      | 125,112,657,670 | 121,239,588,995         |         |
| de Gobierno R: GOBIERNOS REGIONALES      | uego seleccionar                                 |            |               | 29,915,914,28                                       | 38,752,168,333  | 32,631,313,423  | 29,310,640,056        | 25,983,880,809                       | 25,239,733,030  | 24,536,262,502          | 1       |
| # 99: GOBIERNOS REGIONALES               |                                                  |            |               | 29,915,914,28                                       | 38,738,491,698  | 32,617,637,854  | 29,306,390,132        | 25,979,637,959                       | 25,236,495,378  | 24,533,064,735          |         |
|                                          |                                                  |            |               |                                                     |                 |                 |                       |                                      | Ejecución 오     |                         |         |
|                                          | Pliego                                           |            |               | PIA                                                 | ₽ІМ♀            | Certificación 오 | Compromiso<br>Anual 🖓 | Atención de<br>Compromiso<br>Mensual | Devengado       | Girado                  | ĺ       |
| em Por có                                | ódigo   Por descripción                          |            |               |                                                     |                 |                 |                       |                                      |                 | ¿Cóm                    | 10      |
| GOBIERNO REGIONAL DEL DEPARTAMENTO DE    | AMAZONAS                                         |            |               | 889,761,53                                          | 1,111,056,949   | 906,600,679     | 774,835,202           | 680,050,471                          | 665,493,683     | 631,750,940             | ſ       |
| GOBIERNO REGIONAL DEL DEPARTAMENTO DE    | ANCASH                                           |            |               | 1,480,993,40                                        | 2,042,963,408   | 1,646,441,432   | 1,456,773,077         | 1,432,203,177                        | 1,356,279,796   | 1,292,125,213           | i       |
| SOBIERNO REGIONAL DEL DEPARTAMENTO DE    | APURIMAC                                         |            |               | 910,432,89                                          | 1,175,381,463   | 1,008,258,490   | 882,691,130           | 852,842,575                          | 821,790,945     | 790,533,649             | i       |
| GOBIERNO REGIONAL DEL DEPARTAMENTO DE    | AREQUIPA                                         |            |               | 1,854,842,914                                       | 2,343,821,00    | 1,866,640,294   | 1,681,093,392         | 1,514,104,142                        | 1,472,159,459   | 1,456,285,649           | 1       |
| GOBIERNO REGIONAL DEL DEPARTAMENTO DE    | AYACUCHO                                         |            |               | 1,413,037,73                                        | 1,682,225,62    | 1,361,515,157   | 1,254,242,152         | 1,066,373,867                        | 1,039,446,602   | 1,024,867,580           | ,       |
| GOBIERNO REGIONAL DEL DEPARTAMENTO DE    | CAJAMARCA                                        |            |               | 1,816,836,249                                       | 2,300,205,930   | 1,963,235,638   | 1,842,545,837         | 1,573,962,031                        | 1,554,979,343   | 1,534,324,725           | ,       |
| GOBIERNO REGIONAL DEL DEPARTAMENTO DE    | cusco                                            |            |               | 1,997,898,822                                       | 2,405,767,792   | 1,784,104,777   | 1,641,931,079         | 1,591,064,468                        | 1,557,621,442   | 1,516,679,034           | •       |
| OBIERNO REGIONAL DEL DEPARTAMENTO DE     | HUANCAVELICA                                     |            |               | 923,464,52                                          | 1,191,632,502   | 974,939,640     | 897,972,029           | 816,253,060                          | 797,212,479     | 776,478,898             | 3       |
| GOBIERNO REGIONAL DEL DEPARTAMENTO DE    | HUANUCO                                          |            |               | 1,130,390,470                                       | 1,375,422,809   | 1,132,460,814   | 1,015,464,345         | 942,506,291                          | 923,981,164     | 903,756,294             |         |
| OBIERNO REGIONAL DEL DEPARTAMENTO DE     | ICA                                              |            |               | 935,788,74                                          | 1,157,450,002   | 1,091,445,220   | 1,018,154,636         | 858,227,703                          | 818,684,530     | 785,459,147             | 7       |
| OBIERNO REGIONAL DEL DEPARTAMENTO DE     | JUNIN                                            |            |               | 1,657,105,984                                       | 2,032,013,38    | 1,762,101,019   | 1,640,463,742         | 1,451,462,313                        | 1,431,439,192   | 1,328,877,562           | 2       |
| BOBIERNO REGIONAL DEL DEPARTAMENTO DE    | LA LIBERTAD                                      |            |               | 1,866,673,000                                       | 2,264,086,78    | 1,901,158,121   | 1,773,661,394         | 1,490,064,370                        | 1,462,070,615   | 1,432,778,367           | 7       |
| GOBIERNO REGIONAL DEL DEPARTAMENTO DE    | LAMBAYEQUE                                       |            |               | 1,167,553,255                                       | 1,452,415,819   | 1,368,158,278   | 1,214,494,954         | 1,058,262,692                        | 1,002,537,401   | 997,634,198             | 3       |
| SOBIERNO REGIONAL DEL DEPARTAMENTO DE    | LORETO                                           |            |               | 1,594,021,133                                       | 2,082,013,013   | 1,875,649,402   | 1,670,950,535         | 1,518,009,321                        | 1,503,685,992   | 1,459,435,408           | 3       |
| GOBIERNO REGIONAL DEL DEPARTAMENTO DE    | MADRE DE DIOS                                    |            |               | 348,592,37                                          | 484,760,78      | 426,603,556     | 395,471,112           | 346,820,900                          | 316,535,029     | 308,929,165             | 5       |
| GOBIERNO REGIONAL DEL DEPARTAMENTO DE    | MOQUEGUA                                         |            |               | 476,991,654                                         | 560,876,424     | 471,671,877     | 404,680,005           | 381,105,057                          | 358,826,131     | 328,826,204             |         |
| GOBIERNO REGIONAL DEL DEPARTAMENTO DE    | PASCO                                            |            |               | 556,101,850                                         | 782,689,820     | 635,780,751     | 491,279,992           | 470,742,328                          | 460.047.814     | 454,389,427             |         |
| SOBIERNO REGIONAL DEL DEPARTAMENTO DE    | PIURA                                            |            |               | 2,115,191,38                                        | 3,183,326,28    | 2,742,724,378   | 2.342.021.842         | 1,751,998,737                        | 1,689,594,122   | 1,661,269,192           | į       |
| OBIERNO REGIONAL DEL DEPARTAMENTO DE     | PUNO                                             |            |               | 1,601,113,082                                       | 2,040,325,63    | 1,836,976,421   | 1,652,854,973         | 1,439,043,460                        | 1,419,268,122   | 1,373,084,935           | 5       |
| OBIERNO REGIONAL DEL DEPARTAMENTO DE     | SAN MARTIN                                       |            |               | 1,135,942,084                                       | 1,530,234,334   | 1,374,056,422   | 1,283,286,020         | 1,072,834,803                        | 1,041,583,074   | 1,033,240,067           | ;       |
| OBIERNO REGIONAL DEL DEPARTAMENTO DE     | TACNA                                            |            |               | 561,182,355                                         | 770,762,370     | 652,536,444     | 546,319,164           | 489,390,379                          | 474,849,800     | 467,335,729             | ,       |
| OBIERNO REGIONAL DEL DEPARTAMENTO DE     | TUMBES                                           |            |               | 437.734.792                                         | 551,612.75      | 465,815.099     | 399,994,912           | 342,220,888                          | 336,534,815     | 332,101.554             | ļ       |
| GOBIERNO REGIONAL DEL DEPARTAMENTO DE    | UCAYALI                                          |            |               | 829.196.61                                          | 1.223,146.53    | 1,110,779.041   | 1.056.087.072         | 952.615.094                          | 943,709,787     | 904,792,992             | 2       |
| GOBIERNO REGIONAL DEL DEPARTAMENTO DE    | LIMA                                             |            |               | 1,136,537,60                                        | 1.474.939.43    | 1,171,649 097   | 1.018.927.817         | 1.005.430.939                        | 975,264,992     | 938,976,313             | ļ       |
|                                          |                                                  |            |               | ., 100,001,00                                       | 4,040,004,450   | 975 700 707     | 947 749 205           | 754 944 947                          | 746 700 800     | 702 028 002             | į       |
| OUDIENTO REGIONAL DE LA TROVISIONE CAMAL | ITUCIONAL DEL CALLAU                             |            |               | 1,018 267 070                                       | 1.243.694.458   | 0/5/09/0/       | 01/./10.595           | / 34.014.917                         | /10./29.090     | /03.030.003             | •       |

### Paso 6.

| 📽 Consulta Amigable - Navegador 🗙 🕂                                                                                                    |                                                                                                    |                                                      |                               |                            |                                 |                                   |                                   |                                   |                                   | - 0                               | ×            |
|----------------------------------------------------------------------------------------------------|----------------------------------------------------------------------------------------------------|------------------------------------------------------|-------------------------------|----------------------------|---------------------------------|-----------------------------------|-----------------------------------|-----------------------------------|-----------------------------------|-----------------------------------|--------------|
| ← → C ③ No seguro   apps5.min                                                                                                    | eco.gob.pe/transparencia/Navegador/default.aspx                                                                                                    |                                                      |                               |                            |                                 |                                   |                                   |                                   |                                   | ☆ ₪ €                             |              |
| Transpar Cicia<br>Económiza 🚥                                                                                                    |                                                                                                    | Con<br>Consulta                                      | sulta Amiga<br>de Ejecución d | able<br>lel Gasto          |                                 |                                   |                                   |                                   | Portal del MEF                    | Portal de Transparencia           | Económica    |
| 🙀 Navegador 🍳 Buscador 🗻 Reportes 👰 Desca                                                                                                    | rgas                                                                                                    |                                                      |                               |                            |                                 |                                   |                                   |                                   | ma                                | tes, 05 de noviembr               | e del 2019   |
| 🗻 Reiniciar 🕱 Exportar 🏦 Graficar                                                                                                    |                                                                                                    |                                                      |                               |                            |                                 |                                   |                                   |                                   | Año 2019 ▼                        | Actividades/Pro                   | vectos 🔻     |
| ¿Quién gasta?                                                                                                    | ¿En qué se gasta?<br>Categoría Presupuestal Producto/Proyecto Función                                                                                                    | ¿Con qué se<br>financian los gastos?<br>Fuente Rubro | ¿Cómo se e<br>el gas<br>Gené  | estructura<br>sto?<br>rica |                                 | ¿Dónde<br>Depa                    | tamento                           |                                   | ¿Cuándo se<br>Trimestre           | hizo el gasto?<br>Mes             |              |
| TOTAL Nivel de Gobierno R: GOBIERNOS REGIONALES                                                                                                    | Revolution       Buscador       Reportes       Descargas         Reiniciar       Con qué se<br>Louién gasta?       Lon qué se<br>Louién gasta?       Lon qué se<br>Louién gasta?       Lon qué se<br>Louién bis gastos?       Lon qué se<br>Louién bis gastos?       Louién bis gastos?       Louién bis gastos?       Louién bis ga |                                                      |                               |                            |                                 | 162,700,025,788<br>32,631,313,423 | 147,409,217,013<br>29,310,640,056 | 131,009,753,929<br>25,983,880,809 | 125,112,657,670<br>25,239,733,030 | 121,239,588,995<br>24,536,262,502 | 66.3<br>65.1 |
| Sector 99: GOBIERNOS REGIONALES     Pilego 484: GOBIERNO REGIONAL DE LA PROVINCIA CONS                                                                                                    | Inicial Con qué se gasta?                                                                                                    |                                                      |                               |                            | 38,738,491,698<br>1,243,694,458 | 32,617,637,854<br>875,769,707     | 29.306.390.132<br>817,718,395     | 25.979.637.959<br>754,814,917     | 25,236,495,378<br>716,729,890     | 24,533,064,735<br>703,038,803     | 65.1<br>57.6 |
|                                                                                                    | Unidad Ejecutora                                                                                                    |                                                      |                               | PIAQ                       | ₽₩♀                             | Certificación 오                   | Compromiso<br>Anual O             | Atención de<br>Compromiso         | Ejecución 오<br>Devengado          | Girado                            | Avance       |
| 001-1028: REGION CALLAO                                                                                                    |                                                                                                    |                                                      |                               | 321,198,018                | 370,880,447                     | 181,680,013                       | 153,183,722                       | 132,769,840                       | 118,380,058                       | 116,365,850                       | 31.9         |
| S 300-1211: REGION CALLAO - EDUCACION CALLA                                                                                                    | 0                                                                                                    |                                                      |                               | 215,123,678                | 238,637,810                     | 187,989,405                       | 187,009,443                       | 183,138,930                       | 181,976,380                       | 177,994,463                       | 76.3         |
| 301-1212: REGION CALLAO - COLEGIO MILITAR L                                                                                                    | EONCIO PRADO                                                                                                    |                                                      |                               | 14,046,682                 | 14,455,875                      | 12,771,507                        | 12,322,921                        | 10,790,449                        | 10,377,291                        | 10,099,684                        | 71.8         |
| 302-1229: REGION CALLAO - EDUCACION VENTA                                                                                                    | NILLA                                                                                                    |                                                      |                               | 108,021,362                | 122,128,356                     | 104,250,372                       | 102,553,827                       | 100,501,084                       | 99,641,752                        | 99,126,664                        | 81.6         |
| 303-1405: GOB. REG. DE LA PROV. CONST. CALL                                                                                                    | AO- CAFED                                                                                                    |                                                      |                               | 47,910,341                 | 51,880,642                      | 20,275,368                        | 18,822,823                        | 18,456,638                        | 13,518,624                        | 13,277,022                        | 26.1         |
| 400-1316 REGION CALLAO - DIRECCION DE SAL                                                                                                    | UDICALLAO                                                                                                    |                                                      |                               | 100,966,585                | 143,566,613                     | 110,109,133                       | 103,893,374                       | 98,016,610                        | 95,283,506                        | 92,188,743                        | 66.4         |
| 401-1317: REGION CALLAO - HOSPITAL DANIEL A                                                                                                    | CARRION                                                                                                    |                                                      |                               | 136,355,619                | 193,192,820                     | 163,740,314                       | 148,396,523                       | 129,547,967                       | 121,239,364                       | 118,782,308                       | 62.8         |
| 402-1318: REGION CALLAO - HOSPITAL DE APOY                                                                                                    | O SAN JOSE                                                                                                    |                                                      |                               | 45,415,328                 | 62,762,277                      | 57,768,572                        | 55,794,814                        | 49,326,428                        | 45,563,785                        | 44,522,422                        | 72.6         |
| 03-1452: GOB. REG. DEL CALLAO - HOSPITAL DI                                                                                                    | E VENTANILLA                                                                                                    |                                                      |                               | 23,028,368                 | 34,710,407                      | 28,402,235                        | 27,335,519                        | 24,176,364                        | 23,050,037                        | 22,987,257                        | 66.4         |
| 4044667: GOB. REG. DEL CALLAO - HOSPITAL DI<br>4044667: GOB. REG. DEL CALLAO - HOSPITAL DI                                                                                                    | E REHABILITACION DEL CALLAO                                                                                                    |                                                      |                               | 6,201,089                  | 11,479,211                      | 8,782,787                         | 8,405,431                         | 8,090,608                         | 7,699,093                         | 7,694,390                         | 67.1         |
| Seleccionar primero     Los montos están en Soles.     La columna Avance % representa la razón del Deven     A partír del 2007 se comienza a incluir información de la     Apatrí del 2012 el programa cambia de denominación     La información se actualiza dianamente. Utilima actual     Sobre la información presentada   Estadísticas de uso | gado entre el PIM, expresado en porcentajes.<br>os Gobiernos Locales. Ver más detalles.<br>por el de división funcional, y el subprograma por el de grupo funcional.<br>Ización: 04 de noviembre de 2019.                                                                                                    |                                                      |                               |                            |                                 |                                   |                                   |                                   |                                   |                                   |              |

Paso 7. A partir de este paso se muestra un ejemplo de navegabilidad. Pero de acuerdo a su necesidad de búsqueda se puede seleccionar otras opciones.

| 📽 Consulta Amigable - Navegador 🗙 🕂                          |                                            |                                      |                                        |                       |                 |                 |                       |                                      |                          | - 0                    | ×           |
|--------------------------------------------------------------|--------------------------------------------|--------------------------------------|----------------------------------------|-----------------------|-----------------|-----------------|-----------------------|--------------------------------------|--------------------------|------------------------|-------------|
| ← → C ③ No seguro   apps5.mineco.g                           | ob.pe/transparencia/Navegador/default.aspx |                                      |                                        |                       |                 |                 |                       |                                      |                          | ☆ ♥ (                  | € :         |
| Trarnsarencia<br>Ecorómica 🚥                                 |                                            |                                      | Consulta Amig<br>Consulta de Ejecución | able<br>del Gasto     |                 |                 |                       |                                      | Portal del MEF           | Portal de Transparenci | Económica   |
| 🙀 Navegador 🍳 Buscador 📄 Reportes 闄 Descargas                |                                            |                                      |                                        |                       |                 |                 |                       |                                      | m                        | artes, 05 de noviemb   | /e del 2019 |
| 🔼 Reiniciar 📓 Exportar 📶 Graficar                            |                                            |                                      |                                        |                       |                 |                 |                       |                                      | Año 2019                 | Actividades/Pro        | yectos ▼    |
| ¿Quién gasta?                                                | ¿En qué se gasta?                          | دCon qué se<br>financian los gastos? | ¿Cómo se<br>el a                       | e estructura<br>asto? |                 | ¿Dónd           | e se gasta?           |                                      | ¿Cuándo se               | hizo el gasto?         |             |
| Categoría Presupuestal Producto/Proyecto Función Rubro       |                                            |                                      |                                        |                       |                 | Depa            | irtamento             |                                      | Trimestre                | Mes                    |             |
| TOTAL                                                        |                                            |                                      | 1                                      | 168,074,407,244       | 188,611,337,500 | 162,700,025,788 | 147,409,217,013       | 131,009,753,929                      | 125,112,657,670          | 121,239,588,995        | 66.3        |
| A Nivel de Gobierno R: GOBIERNOS REGIONALES                  |                                            |                                      |                                        | 29,915,914,285        | 38,752,168,332  | 32,631,313,423  | 29,310,640,056        | 25,983,880,809                       | 25,239,733,030           | 24,536,262,502         | 65.1        |
| Sector 99: GOBIERNOS REGIONALES                              |                                            | luog                                 |                                        | 29,915,914,285        | 38,738,491,698  | 32,617,637,854  | 29,306,390,132        | 25,979,637,959                       | 25,236,495,378           | 24,533,064,735         | 65.1        |
| Pliego 484: GOBIERNO REGIONAL DE LA PROVINCIA CONSTITUCI     | IONAL DEL CALLAO                           | lueg                                 | o seleccionar                          | 1,018,267,070         | 1,243,694,458   | 875,769,707     | 817,718,395           | 754,814,917                          | 716,729,890              | 703,038,803            | 57.6        |
| Unidad Ejecutora 402-1318: REGION CALLAO - HOSPITAL DE APOYI | O SAN JOSE                                 |                                      |                                        | 45,415,328            | 62,762,277      | 57,768,572      | 55,794,814            | 49,326,428                           | 45,563,785               | 44,522,422             | 72.6        |
| Seleccionar primero                                          | Fuente de Financiamiento                   |                                      |                                        | РІА♡                  | ₽ІМ♀            | Certificación 오 | Compromiso<br>Anual ♀ | Atención de<br>Compromiso<br>Mensual | Ejecución 🖓<br>Devengado | Girado                 | Avance<br>% |
| ● 1: RECURSOS ORDINARIOS ♀                                   |                                            |                                      |                                        | 37,772,011            | 44,046,417      | 41,503,836      | 40,427,068            | 34,186,273                           | 32,720,053               | 31,811,650             | 74.3        |
| 2: RECURSOS DIRECTAMENTE RECAUDADOS Q                        |                                            |                                      |                                        | 7,643,317             | 8,515,850       | 6,924,923       | 6,665,736             | 6,517,431                            | 5,141,565                | 5,085,941              | 60.4        |
| 3: RECURSOS POR OPERACIONES OFICIALES DE CRE                 | EDITO ♀                                    |                                      |                                        | 0                     | 1,438,048       | 1,424,200       | 1,400,250             | 1,400,250                            | 1,383,700                | 1,383,700              | 96.2        |
|                                                              |                                            |                                      |                                        | 0                     | 8,224,161       | 7,914,888       | 7,301,035             | 7,221,748                            | 6,318,466                | 6,241,132              | 76.8        |
| ◎ 5: RECURSOS DETERMINADOS ♀                                 |                                            |                                      |                                        | 0                     | 537,801         | 725             | 725                   | 725                                  | 0                        | 0                      | 0.0         |
| Notas                                                        |                                            |                                      |                                        |                       |                 |                 |                       |                                      |                          |                        |             |

- Los montos están en Soles.
   Los montos están en Soles.
   Los columna Avance % representa la razón del Devengado entre el PIM, expresado en porcentajes.
   A partir del 2017 se conienza a inclur información de los Gobiernos Locales. Ver más detalles.
   A partir del 2012 el programa cambia de denominación por el de división funcional, y el subprograma por el de grupo funcional.
   La información se actualiza diariamente. Ultima actualización: 04 de noviembre de 2019.

Sobre la información presentada | Estadísticas de uso

## Paso 8.

|                                                                                                    |                                                                                                    |                                      |                                       |                 |                 |                 |                       |                                      |                 |                         | ×           |
|----------------------------------------------------------------------------------------------------|----------------------------------------------------------------------------------------------------|--------------------------------------|---------------------------------------|-----------------|-----------------|-----------------|-----------------------|--------------------------------------|-----------------|-------------------------|-------------|
| Consulta Amigable - Navegador X +                                                                                                    |                                                                                                    |                                      |                                       |                 |                 |                 |                       |                                      |                 |                         |             |
| $\leftrightarrow$ $\rightarrow$ $\mathbf{C}$ (i) No seguro   apps5.mineco.g                                                                                                    | ob.pe/transparencia/Navegador/default.aspx                                                                                                    |                                      |                                       |                 |                 |                 |                       |                                      |                 | * 🖻 🧧                   | • •         |
| Transparencia<br>Económica                                                                                                    |                                                                                                    |                                      | Consulta Ami<br>Consulta de Ejecuciór | gable           |                 |                 |                       |                                      | Portal del MEF  | Portal de Transparencia | Económica   |
| 🍞 Navegador 🍳 Buscador 📄 Reportes 👹 Descargas                                                                                                    |                                                                                                    |                                      |                                       |                 |                 |                 |                       |                                      | ma              | rtes, 05 de noviembr    | e del 2019  |
| 🗻 Reiniciar 🔟Exportar 📶 Graficar                                                                                                    |                                                                                                    |                                      |                                       |                 |                 |                 |                       |                                      | Año 2019 ▼      | Actividades/Proy        | vectos 🔻    |
| ¿Quién gasta?                                                                                                    | ¿En qué se gasta?                                                                                                    | ¿Con qué se<br>financian los castos? | Cómos) د<br>اه                        | e estructura    |                 | ¿Dónd           | ie se gasta?          |                                      | ¿Cuándo se      | hizo el gasto?          |             |
|                                                                                                    | Categoría Presupuestal Producto/Proyecto Función                                                                                                    | Rubro                                | Sub-                                  | Genérica        |                 | Dep             | artamento             |                                      | Trimestre       | Mes                     |             |
| 📥 TOTAL                                                                                                    |                                                                                                    |                                      |                                       | 168,074,407,244 | 188,611,337,500 | 162,700,025,788 | 147,409,217,013       | 131,009,753,929                      | 125,112,657,670 | 121,239,588,995         | 66.3        |
| Nivel de Gobierno R: GOBIERNOS REGIONALES                                                                                                    |                                                                                                    |                                      |                                       | 29,915,914,285  | 38,752,168,332  | 32,631,313,423  | 29,310,640,056        | 25,983,880,809                       | 25,239,733,030  | 24,536,262,502          | 65.1        |
| Sector 99: GOBIERNOS REGIONALES                                                                                                    |                                                                                                    |                                      |                                       | 29,915,914,285  | 38,738,491,698  | 32,617,637,854  | 29,306,390,132        | 25,979,637,959                       | 25,236,495,378  | 24,533,064,735          | 65.1        |
| A Pliego 464: GOBIERNO REGIONAL DE LA PROVINCIA CONSTITUC                                                                                                    | IONAL DEL CALLAO                                                                                                    |                                      |                                       | 1,018,267,070   | 1,243,694,458   | 875,769,707     | 817,718,395           | 754,814,917                          | 716,729,890     | 703,038,803             | 57.6        |
| Unidad Ejecutora 402-1318: REGION CALLAO - HOSPITAL DE APOY                                                                                                    | O SAN JOSE                                                                                                    | Lue                                  | go seleccionar                        | 45,415,328      | 62,762,277      | 57,768,572      | 55,794,814            | 49,326,428                           | 45,563,785      | 44,522,422              | 72.6        |
| ← Fuente de Financiamiento 1: RECURSOS ORDINARIOS ♀                                                                                                    |                                                                                                    |                                      |                                       | 37,772,011      | 44,046,417      | 41,503,836      | 40,427,068            | 34,186,273                           | 32,720,053      | 31,811,650              | 74.3        |
|                                                                                                    |                                                                                                    |                                      |                                       |                 |                 |                 | -                     |                                      | Ejecución 🖓     |                         |             |
|                                                                                                    | Genérica                                                                                                    |                                      |                                       | PIA             | ₽ІМ♀            | Certificación 오 | Compromiso<br>Anual 🖓 | Atención de<br>Compromiso<br>Mensual | Devengado       | Girado                  | Avance<br>% |
| 5-21: PERSONAL Y OBLIGACIONES SOCIALES                                                                                                    |                                                                                                    |                                      |                                       | 26,043,344      | 28,157,500      | 28,114,780      | 28,062,793            | 22,241,126                           | 22,241,126      | 21,621,191              | 79.0        |
| 5-22: PENSIONES Y OTRAS PRESTACIONES SOCIALES                                                                                                    | s 🖓                                                                                                    |                                      |                                       | 81,231          | 364,304         | 364,200         | 364,200               | 343,153                              | 343,153         | 142,153                 | 94.2        |
| 5-23: BIENES Y SERVICIOS 오                                                                                                    |                                                                                                    |                                      |                                       | 11,547,436      | 13,732,753      | 11,323,968      | 11,194,862            | 10,799,250                           | 10,023,424      | 9,935,956               | 73.0        |
| ◎ 6-26: ADQUISICION DE ACTIVOS NO FINANCIEROS ♀                                                                                                    |                                                                                                    |                                      |                                       | 100,000         | 1,791,860       | 1,700,889       | 805,213               | 802,744                              | 112,350         | 112,350                 | 6.3         |
| Seleccionar primero                                                                                                    |                                                                                                    |                                      |                                       |                 |                 |                 |                       |                                      |                 |                         |             |
| <ul> <li>Los montos están en Soles.</li> <li>La columna Avance % representa la razón del Devengado e<br/>A partir del 2007 se comienza a incluir información de los Go</li> <li>A partir del 2012 el programa cambia de denominación por el</li> </ul> | entre el PIM, expresado en porcentajes.<br>biernos Locales. Ver más detalles.<br>I de división funcional, y el subprograma por el de grupo funcional.<br>10 de de noviembre de 2019 |                                      |                                       |                 |                 |                 |                       |                                      |                 |                         |             |
| <ul> <li>La información se actualiza diariamente. Ultima actualizació</li> </ul>                                                                                                    |                                                                                                    |                                      |                                       |                 |                 |                 |                       |                                      |                 |                         |             |

### Paso 9.

| 📽 Consulta Amigable - Navegador 🗙 🕂                                                                                                    |                                                                                                    |                                      |                                            |                              |                 |                 |                 |                                      |                 |                         | ×           |
|----------------------------------------------------------------------------------------------------|----------------------------------------------------------------------------------------------------|--------------------------------------|--------------------------------------------|------------------------------|-----------------|-----------------|-----------------|--------------------------------------|-----------------|-------------------------|-------------|
| ← → C ③ No seguro   apps5.mineco                                                                                                    | .gob.pe/transparencia/Navegador/default.aspx                                                                                                    |                                      |                                            |                              |                 |                 |                 |                                      |                 | ☆ 🖻 🛛 名                 | <b>)</b> :  |
| Transparencia<br>Económica                                                                                                    |                                                                                                    |                                      | <b>Consulta Am</b><br>Consulta de Ejecució | <b>igable</b><br>n del Gasto |                 |                 |                 |                                      | Portal del MEF  | Portal de Transparencia | Económica   |
| 🙀 Navegador 🍳 Buscador 📄 Reportes 👹 Descargas                                                                                                    |                                                                                                    |                                      |                                            |                              |                 |                 |                 |                                      |                 | nes, os de novembr      | 5 061 2013  |
| 🗻 Reiniciar 🕱 Exportar 📶 Graficar                                                                                                    |                                                                                                    |                                      |                                            |                              |                 |                 |                 |                                      | Año 2019 🔻      | Actividades/Proy        | ectos 🔻     |
| ¿Quién gasta?                                                                                                    | ¿En qué se gasta?                                                                                                    | ¿Con qué se<br>financian los gastos? | ¿Cómo<br>el                                | se estructura<br>gasto?      |                 | Dóno            | le se gasta?    |                                      | ¿Cuándo se      | hizo el gasto?          |             |
|                                                                                                    | Categoría Presupuestal Producto/Proyecto Función                                                                                                    | Rubro                                | Sub                                        | Genérica                     |                 | Dep             | artamento       |                                      | Trimestre       | Mes                     |             |
| TOTAL                                                                                                    |                                                                                                    |                                      | 1                                          | 168,074,407,244              | 188,611,337,500 | 162,700,025,788 | 147,409,217,013 | 131,009,753,929                      | 125,112,657,670 | 121,239,588,995         | 66.3        |
| Nivel de Gobierno R: GOBIERNOS REGIONALES                                                                                                    |                                                                                                    |                                      |                                            | 29,915,914,285               | 38,752,168,332  | 32,631,313,423  | 29,310,640,056  | 25,983,880,809                       | 25,239,733,030  | 24,536,262,502          | 65.1        |
| Sector 99: GOBIERNOS REGIONALES                                                                                                    |                                                                                                    |                                      |                                            | 29,915,914,285               | 38,738,491,698  | 32,617,637,854  | 29,306,390,132  | 25,979,637,959                       | 25,236,495,378  | 24,533,064,735          | 65.1        |
| Pliego 484: GOBIERNO REGIONAL DE LA PROVINCIA CONSTITU                                                                                                    | CIONAL DEL CALLAO                                                                                                    |                                      |                                            | 1,018,267,070                | 1,243,694,458   | 875,769,707     | 817,718,395     | 754,814,917                          | 716,729,890     | 703,038,803             | 57.6        |
| Unidad Ejecutora 402-1318: REGION CALLAO - HOSPITAL DE APO                                                                                                    | DYO SAN JOSE                                                                                                    | Lue                                  | o seleccionar                              | 45,415,328                   | 62,762,277      | 57,768,572      | 55,794,814      | 49,326,428                           | 45,563,785      | 44,522,422              | 72.6        |
| ▲ Fuente de Financiamiento 1: RECURSOS ORDINARIOS ♀                                                                                                    |                                                                                                    |                                      |                                            | 37,772,011                   | 44,046,417      | 41,503,836      | 40,427,068      | 34,186,273                           | 32,720,053      | 31,811,650              | 74.3        |
|                                                                                                    |                                                                                                    |                                      |                                            |                              |                 |                 |                 |                                      | Ejecución 🖓     |                         |             |
|                                                                                                    | Genérica                                                                                                    |                                      |                                            | PIA                          | РІМ♀            | Certificación 🖓 | Anual 🖓         | Atención de<br>Compromiso<br>Mensual | Devengado       | Girado                  | Avance<br>% |
| 5-21: PERSONAL Y OBLIGACIONES SOCIALES <sup>Q</sup>                                                                                                    |                                                                                                    |                                      |                                            | 26,043,344                   | 28,157,500      | 28,114,780      | 28,062,793      | 22,241,126                           | 22,241,126      | 21,621,191              | 79.0        |
| 5-22: PENSIONES Y OTRAS PRESTACIONES SOCIAL                                                                                                    | es 🖓                                                                                                    |                                      |                                            | 81,231                       | 364,304         | 364,200         | 364,200         | 343,153                              | 343,153         | 142,153                 | 94.2        |
| 5-23: BIENES Y SERVICIOS ♀                                                                                                    |                                                                                                    |                                      |                                            | 11,547,436                   | 13,732,753      | 11,323,968      | 11,194,862      | 10,799,250                           | 10,023,424      | 9,935,956               | 73.0        |
| 6-26: ADQUISICION DE ACTIVOS NO FINANCIEROS                                                                                                    | 2                                                                                                    |                                      |                                            | 100,000                      | 1,791,860       | 1,700,889       | 805,213         | 802,744                              | 112,350         | 112,350                 | 6.3         |
| Seleccionar primero                                                                                                    |                                                                                                    |                                      |                                            |                              |                 |                 |                 |                                      |                 |                         |             |
| Notas                                                                                                    |                                                                                                    |                                      |                                            |                              |                 |                 |                 |                                      |                 |                         |             |
| <ul> <li>Los montos están en Soles.</li> <li>La columna Avance % representa la razón del Devengado</li> <li>A partir del 2007 se comienza a incluir información de los G</li> <li>A partir del 2012 el programa cambia de denominación por</li> </ul> | o entre el PIM, expresado en porcentajes.<br>sobiernos Locales. Ver más detalles.<br>el de división funcional, y el subprograma por el de grupo funcional. |                                      |                                            |                              |                 |                 |                 |                                      |                 |                         |             |

- La información se actualiza diariamente. Última actualización: 04 de noviembre de 2019.

Sobre la información presentada | Estadísticas de uso

### Paso 10.

| 📽 Consulta Amigable - Navegador 🗙 🕂                                                                                                    |                                                                                                    |                                               |                                            |                                                  |            |                 |                                       |                                      |                          | - 0                    | 1 <b>X</b>  |
|----------------------------------------------------------------------------------------------------|----------------------------------------------------------------------------------------------------|-----------------------------------------------|--------------------------------------------|--------------------------------------------------|------------|-----------------|---------------------------------------|--------------------------------------|--------------------------|------------------------|-------------|
| $\leftarrow \rightarrow C$ (i) No sequero   apps5.mineco.g                                                                                                    | nob.pe/transparencia/Navegador/default.aspx                                                                                                    |                                               |                                            |                                                  |            |                 |                                       |                                      |                          | · · · · · ·            | <b>A</b> :  |
| TrarN\$arencia<br>Ecoromica 🚥                                                                                                    | <b>, , , , , , , , , , , , , , , , , , , </b>                                                                                                    |                                               | <b>Consulta Am</b><br>Consulta de Ejecució | <b>gable</b><br>n del Gasto                      |            |                 |                                       |                                      | Portal del MEF           | Portal de Transparenci | a Económica |
| 🍞 Navegador 🍳 Buscador 📄 Reportes 🌉 Descargas                                                                                                    |                                                                                                    |                                               |                                            |                                                  |            |                 |                                       |                                      | ma                       | rtes, 05 de noviemb    | re del 2019 |
| 🔺 Reiniciar 📓 Exportar 🛍 Graficar                                                                                                    |                                                                                                    |                                               |                                            |                                                  |            |                 |                                       |                                      | Año 2019 ▼               | Actividades/Pro        | vjectos 🔻   |
| ¿Quién gasta?                                                                                                    | ¿En qué se gasta?<br>Categoría Presupuestal Producto/Proyecto Función                                                                                                    | ¿Con qué se<br>financian los gastos?<br>Rubro | ¿Cómo<br>el<br>Es                          | se estructura<br>gasto?<br><mark>pecífica</mark> |            | ¿Dónd<br>Dep    | e se gasta?<br><mark>artamento</mark> |                                      | ¿Cuándo se<br>Trimestre  | hizo el gasto?<br>Mes  |             |
| ← Fuente de Financiamiento 1: RECURSOS ORDINARIOS ♀                                                                                                    |                                                                                                    |                                               |                                            | 37,772,011                                       | 44,046,417 | 41,503,836      | 40,427,068                            | 34,186,273                           | 32,720,053               | 31,811,650             | 74.3        |
| $ ightarrow$ Genérica 5-21: PERSONAL Y OBLIGACIONES SOCIALES $\mathcal O$                                                                                                    |                                                                                                    |                                               |                                            | 26,043,344                                       | 28,157,500 | 28,114,780      | 28,062,793                            | 22,241,126                           | 22,241,126               | 21,621,191             | 79.0        |
| Sub-Genérica 1: RETRIBUCIONES Y COMPLEMENTOS EN EFECTIV                                                                                                    | vo 🖓                                                                                                    |                                               |                                            | 24,859,283                                       | 26,905,439 | 26,875,719      | 26,823,732                            | 21,168,345                           | 21,168,345               | 20,689,116             | 78.7        |
|                                                                                                    | Detalle Sub-Genérica                                                                                                    |                                               |                                            | PIA                                              | ₽ІМ♀       | Certificación 🖓 | Compromiso<br>Anual ♡                 | Atención de<br>Compromiso<br>Mensual | Ejecución 🛇<br>Devengado | Girado                 | Avance<br>% |
| I: PERSONAL ADMINISTRATIVO 😣                                                                                                    |                                                                                                    |                                               |                                            | 2,249,818                                        | 2,353,945  | 2,353,945       | 2,351,945                             | 2,047,134                            | 2,047,134                | 2,029,764              | 87.0        |
| PERSONAL DE LA SALUD                                                                                                    |                                                                                                    |                                               |                                            | 22,077,465                                       | 23,986,901 | 23,971,274      | 23,921,287                            | 18,749,420                           | 18,749,420               | 18,287,562             | 78.2        |
| 9: GASTOS VARIABLES Y OCASIONALES 🖓                                                                                                    |                                                                                                    |                                               |                                            | 532,000                                          | 564,593    | 550,500         | 550,500                               | 371,790                              | 371,790                  | 371,790                | 65.9        |
| Seleccionar Primero     Los montos están en Soles.     La columna Avance % representa la razón del Devengado e     A partir del 2007 se comienza a incluir información de los Go     A partir del 2012 el programa cambia de denominación por el     La información se actualiza diariamente. Utima actualizació     Sobre la información presentada   Estadísticas de uso | entre el PIM, expresado en porcentajes.<br>biernos Locales. Ver más detalles,<br>I de división funcional, y el subprograma por el de grupo funcional<br>ón: 04 de noviembre de 2019. |                                               | luego selecciona                           | r                                                |            |                 |                                       |                                      |                          |                        |             |
| Pd50 11.                                                                                                    |                                                                                                    |                                               |                                            |                                                  |            |                 |                                       |                                      |                          |                        |             |
| 👾 Consulta Amigable - Navegador 🗙 🕂                                                                                                    |                                                                                                    |                                               |                                            |                                                  |            |                 |                                       |                                      |                          |                        | ^<br>       |
| $\leftrightarrow$ $\rightarrow$ C (1) No seguro   apps5.mineco.g                                                                                                    | gob.pe/transparencia/Navegador/default.aspx                                                                                                    |                                               |                                            |                                                  |            |                 |                                       |                                      |                          | ☆ <b>じ</b> (           | € €         |
| Transparencia<br>/ Económica                                                                                                    |                                                                                                    |                                               | Consulta Am<br>Consulta de Ejecució        | <b>gable</b><br>n del Gasto                      |            |                 |                                       |                                      | Portal del MEF           | Portal de Transparenci | 3 Económica |
| Navegador Q Buscador Reportes Descargas                                                                                                    |                                                                                                    |                                               |                                            |                                                  |            |                 |                                       |                                      | Año 2040 -               | L Antividades (Dec     |             |
|                                                                                                    |                                                                                                    |                                               |                                            |                                                  |            |                 |                                       |                                      | Ano 2019 V               | Actividades/Pro        | yectos v    |

| 🗻 Reiniciar 🔛 Exportar 🚻 Graficar                                                                                                    | 🕱 Exportar 🚻 Graficar                                                                                                    |                                      |                |                               |            |                 |                       |                                      | Año 2019 ▼                | Actividades/Proy | /ectos ▼    |
|----------------------------------------------------------------------------------------------------|----------------------------------------------------------------------------------------------------|--------------------------------------|----------------|-------------------------------|------------|-----------------|-----------------------|--------------------------------------|---------------------------|------------------|-------------|
| ¿Quién gasta?                                                                                                    | ¿En qué se gasta?                                                                                                    | ¿Con qué se<br>financian los gastos? | ¿Cón           | no se estructura<br>el gasto? |            | ¿Dón            | le se gasta?          |                                      | ¿Cuándo se hizo el gasto? |                  |             |
|                                                                                                    | Categoría Presupuestal Producto/Proyecto Función                                                                                                    | Rubro                                | Det            | talle Específica              |            | Dep             | artamento             |                                      | Trimestre                 | Mes              |             |
| ← Fuente de Financiamiento 1: RECURSOS ORDINARIOS ♀                                                                                                    |                                                                                                    |                                      |                | 37,772,011                    | 44,046,417 | 41,503,836      | 40,427,068            | 34,186,273                           | 32,720,053                | 31,811,650       | 74.3        |
| 📥 Genérica 5-21: PERSONAL Y OBLIGACIONES SOCIALES 오                                                                                                    |                                                                                                    |                                      |                | 26,043,344                    | 28,157,500 | 28,114,780      | 28,062,793            | 22,241,126                           | 22,241,126                | 21,621,191       | 79.0        |
| Sub-Genérica 1: RETRIBUCIONES Y COMPLEMENTOS EN EFECTIV                                                                                                    | vo 🖓                                                                                                    |                                      |                | 24,859,283                    | 26,905,439 | 26,875,719      | 26,823,732            | 21,168,345                           | 21,168,345                | 20,689,116       | 78.7        |
| 📥 Detalle Sub-Genérica 1: PERSONAL ADMINISTRATIVO 🖓                                                                                                    |                                                                                                    |                                      |                | 2,249,818                     | 2,353,945  | 2,353,945       | 2,351,945             | 2,047,134                            | 2,047,134                 | 2,029,764        | 87.0        |
|                                                                                                    |                                                                                                    |                                      |                |                               |            |                 |                       |                                      | Ejecución 오               |                  |             |
|                                                                                                    | Específica                                                                                                    |                                      |                | PIA♡                          | ₽ІМ♀       | Certificación 🖓 | Compromiso<br>Anual ♡ | Atención de<br>Compromiso<br>Mensual | Devengado                 | Girado           | Avance<br>% |
| 1: PERSONAL ADMINISTRATIVO                                                                                                    |                                                                                                    |                                      |                | 850,333                       | 871,569    | 871,569         | 871,569               | 763,246                              | 763,246                   | 745,875          | 87.6        |
| ○ 2: OTRAS RETRIBUCIONES Y COMPLEMENTOS ♀                                                                                                    |                                                                                                    |                                      |                | 1,399,485                     | 1,482,376  | 1,482,376       | 1,480,376             | 1,283,889                            | 1,283,889                 | 1,283,889        | 86.6        |
| Notas Seleccionar primero                                                                                                    |                                                                                                    |                                      |                |                               |            |                 |                       |                                      |                           |                  |             |
| <ul> <li>Los montos están en Soles.</li> <li>La columna Avance % representa la razón del Devengado e<br/>A partir del 2007 se comienza a incluir información de los Gol<br/>A partir del 2017 se comienza a incluir información por el<br/>La información se actualizad a diariamente. Utilima actualizació<br/>La información se actualizad a diariamente.</li> </ul> | entre el PIM, expresado en porcentajes.<br>ibiernos Locales. Ver más detalles.<br>I de división funcional, y el subprograma por el de grupo funcional.<br>in: 04 de noviembre de 2019. |                                      | luego seleccio | onar                          |            |                 |                       |                                      |                           |                  |             |

Sobre la información presentada | Estadísticas de uso

### Paso 12. Se observa el nivel mas detallado en el gasto.

| 📽 Consulta Amigable - Navegador 🗙 🕂                                                                                                    |                                                                                                    |                                      |                                        |                           |            |                 |                       |                                      |                          |                                                           | X                          |
|----------------------------------------------------------------------------------------------------|----------------------------------------------------------------------------------------------------|--------------------------------------|----------------------------------------|---------------------------|------------|-----------------|-----------------------|--------------------------------------|--------------------------|-----------------------------------------------------------|----------------------------|
| $\leftrightarrow$ $\rightarrow$ C (i) No seguro   apps5.mineco.g                                                                                                    | ob.pe/transparencia/Navegador/default.aspx                                                                                                    |                                      |                                        |                           |            |                 |                       |                                      |                          | ☆ 🙂 🤅                                                     | Э:                         |
| Transparer ()<br>Económica/1000                                                                                                    |                                                                                                    |                                      | Consulta Amig<br>Consulta de Ejecución | <b>Jable</b><br>del Gasto |            |                 |                       |                                      | Portal del MEF   F       | <sup>P</sup> ortal de Transparencia<br>tes, 05 de noviemb | a Económica<br>re del 2019 |
| Navegador Q Buscador 📄 Reportes 👰 Descargas                                                                                                    |                                                                                                    |                                      |                                        |                           |            |                 |                       |                                      |                          |                                                           |                            |
| Ă Reiniciar 📓 Exportar 🛍 Graficar                                                                                                    |                                                                                                    |                                      |                                        |                           |            |                 |                       |                                      | Año 2019 ▼               | Actividades/Pro                                           | yectos <b>v</b>            |
| ¿Quién gasta?                                                                                                    | ¿En qué se gasta?                                                                                                    | ¿Con qué se<br>financian los gastos? | Cómose)<br>el ga                       | e estructura<br>asto?     |            | ¿Dóno           | le se gasta?          |                                      | ¿Cuándo se               | hizo el gasto?                                            |                            |
|                                                                                                    | Categoría Presupuestal Producto/Proyecto Función                                                                                                    | Rubro                                |                                        |                           |            | Dep             | artamento             |                                      | Trimestre                | Mes                                                       |                            |
| ← Fuente de Financiamiento 1: RECURSOS ORDINARIOS ♀                                                                                                    |                                                                                                    |                                      |                                        | 37,772,011                | 44,046,417 | 41,503,836      | 40,427,068            | 34,186,273                           | 32,720,053               | 31,811,650                                                | 74.3                       |
| 📥 Genérica 5-21: PERSONAL Y OBLIGACIONES SOCIALES 오                                                                                                    |                                                                                                    |                                      |                                        | 26,043,344                | 28,157,500 | 28,114,780      | 28,062,793            | 22,241,126                           | 22,241,126               | 21,621,191                                                | 79.0                       |
| Sub-Genérica 1: RETRIBUCIONES Y COMPLEMENTOS EN EFECTIV                                                                                                    | vo 9                                                                                                    |                                      |                                        | 24,859,283                | 26,905,439 | 26,875,719      | 26,823,732            | 21,168,345                           | 21,168,345               | 20,689,116                                                | 78.7                       |
| Detalle Sub-Genérica 1: PERSONAL ADMINISTRATIVO 9                                                                                                    |                                                                                                    |                                      |                                        | 2,249,818                 | 2,353,945  | 2,353,945       | 2,351,945             | 2,047,134                            | 2,047,134                | 2,029,764                                                 | 87.0                       |
| Específica 1: PERSONAL ADMINISTRATIVO 🖓                                                                                                    |                                                                                                    |                                      |                                        | 850,333                   | 871,569    | 871,569         | 871,569               | 763,246                              | 763,246                  | 745,875                                                   | 87.6                       |
|                                                                                                    | Detalle Especifica                                                                                                    |                                      |                                        | PIA                       | РІМ∽       | Certificación 🖓 | Compromiso<br>Anual ♀ | Atención de<br>Compromiso<br>Mensual | Ejecución 오<br>Devengado | Girado                                                    | Avance<br>%                |
| 2: PERSONAL ADMINISTRATIVO NOMBRADO (REGIME)                                                                                                    | N PUBLICO) ♀                                                                                                    |                                      |                                        | 781,384                   | 789,065    | 789,065         | 789,065               | 697,352                              | 697,352                  | 680,899                                                   | 88.4                       |
| 3: PERSONAL CON CONTRATO A PLAZO FIJO (REGIME                                                                                                    | N LABORAL PUBLICO) 🖓                                                                                                    |                                      |                                        | 68,949                    | 71,304     | 71,304          | 71,304                | 58,668                               | 58,668                   | 57,751                                                    | 82.3                       |
| 9: PERSONAL DE CONFIANZA (RÉGIMEN LABORAL PÚ                                                                                                    | BLICO) 🖓                                                                                                    |                                      |                                        | 0                         | 11,200     | 11,200          | 11,200                | 7,225                                | 7,225                    | 7,225                                                     | 64.5                       |
| Notas                                                                                                    |                                                                                                    |                                      |                                        |                           |            |                 |                       |                                      |                          |                                                           |                            |
| <ul> <li>Los montos están en Soles.</li> <li>La columna Avance % representa la razón del Devengado e</li> <li>A partir del 2007 se comienza a incluir información de los Gol</li> <li>A partir del 2012 el programa cambia de denominación por el</li> <li>La información se actualiza diariamente. Última actualizació</li> <li>Sobre la información presentada   Estadísticas de uso</li> </ul> | entre el PIM, expresado en porcentajes.<br>biernos Locales. Ver más detalles.<br>de división funcional, y el subprograma por el de grupo funcional.<br>in: 04 de noviembre de 2019. |                                      |                                        |                           |            |                 |                       |                                      |                          |                                                           |                            |

# Nota: Tener en cuenta que es un ejemplo a partir del paso 7. Según la siguiente figura seleccionar las opciones.

| 😭 Consulta Amigable - Navegador 🗙 🕂                                          |                                                                       |                                                      |                                     |                                                                                                    |                 |                                  |                       |                                      |                                            |                 | • _ ×      |
|------------------------------------------------------------------------------|-----------------------------------------------------------------------|------------------------------------------------------|-------------------------------------|----------------------------------------------------------------------------------------------------|-----------------|----------------------------------|-----------------------|--------------------------------------|--------------------------------------------|-----------------|------------|
| ← → C ① No seguro   apps5.mineco.gob.pe/transparencia/Navegador/default.aspx |                                                                       |                                                      |                                     |                                                                                                    |                 |                                  |                       |                                      |                                            | ☆ 🖻 🗧           | € :        |
|                                                                              |                                                                       |                                                      |                                     | Portal del MEF   Portal de Transparencia E<br>Consulta Amigable<br>Consulta de Ejecución del Gasto<br>martes, 05 de noviembre |                 |                                  |                       |                                      |                                            |                 |            |
| A Reiniciar Exportar                                                         | Seleccionar cualquiera de las opciones                                | y avanzar segun las opciones nueva                   | is que aparezcan                    | dentro del m                                                                                                    | ismo recua      | adro donde s                     | se seleccior          | no la opción.                        | Año 2019 ▼                                 | Actividades/Pro | yectos     |
| ¿Quién gasta?                                                                | ¿En qué se gasta?<br>Categoría Presupuestal Producto/Proyecto Función | ¿Con qué se<br>financian los gastos?<br>Fuente Rubro | د کشی کرد.<br>el gasto?<br>Genérica |                                                                                                    |                 | ¿Dónde se gasta?<br>Departamento |                       |                                      | ¿Cuándo se hizo el gasto?<br>Trimestre Mes |                 |            |
| - TOTAL                                                                      |                                                                       |                                                      |                                     | 168,074,407,244                                                                                                    | 188,611,337,500 | 162,700,025,788                  | 147,409,217,013       | 131,009,753,929                      | 125,112,657,670                            | 121,239,588,995 | 6          |
| Nivel de Gobierno R: GOBIERNOS REGIONALES                                    |                                                                       |                                                      |                                     | 29,915,914,285                                                                                                    | 38,752,168,332  | 32,631,313,423                   | 29,310,640,056        | 25,983,880,809                       | 25,239,733,030                             | 24,536,262,502  | 6          |
| Sector 99: GOBIERNOS REGIONALES                                              |                                                                       |                                                      |                                     | 29,915,914,285                                                                                                    | 38,738,491,698  | 32,617,637,854                   | 29,306,390,132        | 25,979,637,959                       | 25,236,495,378                             | 24,533,064,735  | 6          |
| Pilego 484: GOBIERNO REGIONAL DE LA PROVINCIA CONSTITUCIONAL DEL CALLAO      |                                                                       |                                                      |                                     | 1,018,267,070                                                                                                    | 1,243,694,458   | 875,769,707                      | 817,718,395           | 754,814,917                          | 716,729,890                                | 703,038,803     | 5          |
| Unidad Ejecutora                                                             |                                                                       |                                                      |                                     | PIA©                                                                                                    | ₽ІМ♀            | Certificación 🖓                  | Compromiso<br>Anual ♡ | Atención de<br>Compromiso<br>Mensual | Ejecución 🖓<br>Devengado                   | Girado          | Avanc<br>% |
| 001-1028: REGION CALLAO                                                      |                                                                       |                                                      |                                     | 321,198,018                                                                                                    | 370,880,447     | 181,680,013                      | 153,183,722           | 132,769,840                          | 118,380,058                                | 116,365,850     | 3          |
| 300-1211: REGION CALLAO - EDUCACION CALLAO                                   |                                                                       |                                                      |                                     | 215,123,678                                                                                                    | 238,637,810     | 187,989,405                      | 187,009,443           | 183,138,930                          | 181,976,380                                | 177,994,463     | 7)         |
| 301-1212: REGION CALLAO - COLEGIO MILITAR LEONCIO PRADO                      |                                                                       |                                                      |                                     | 14,046,682                                                                                                    | 14,455,875      | 12,771,507                       | 12,322,921            | 10,790,449                           | 10,377,291                                 | 10,099,684      | 7          |
| 302-1229: REGION CALLAO - EDUCACION VENTANILLA                               |                                                                       |                                                      |                                     | 108,021,362                                                                                                    | 122,128,356     | 104,250,372                      | 102,553,827           | 100,501,084                          | 99,641,752                                 | 99,126,664      | 8          |
| S00-1211: REGION CALLAO - EDUCACION CALLAO                                   |                                                                       |                                                      |                                     | 215,123,678                                                                                                    | 238,637,810     | 187,989,405                      | 187,009,443           | 183,138,930                          | 181,976,380                                | 177,994,463     | 7)         |
| 301-1212: REGION CALLAO - COLEGIO MILITAR LEONCIO PRADO                      |                                                                       |                                                      |                                     | 14,046,682                                                                                                    | 14,455,875      | 12,771,507                       | 12,322,921            | 10,790,449                           | 10,377,291                                 | 10,099,684      | 7          |
| 302-1229: REGION CALLAO - EDUCACION VENTANILLA                               |                                                                       |                                                      |                                     | 108,021,362                                                                                                    | 122,128,356     | 104,250,372                      | 102,553,827           | 100,501,084                          | 99,641,752                                 | 99,126,664      | 8          |
| ○ 303-1405: GOB. REG. DE LA PROV. CONST. CALLAO- CAFED                       |                                                                       |                                                      |                                     | 47,910,341                                                                                                    | 51,880,642      | 20,275,368                       | 18,822,823            | 18,456,638                           | 13,518,624                                 | 13,277,022      | 2          |
| 400-1316: REGION CALLAO - DIRECCION DE SALUD I CALLAO                        |                                                                       |                                                      |                                     | 100,966,585                                                                                                    | 143,566,613     | 110,109,133                      | 103,893,374           | 98,016,610                           | 95,283,506                                 | 92,188,743      | 6          |
| 401-1317: REGION CALLAO - HOSPITAL DANIEL A. CARRION                         |                                                                       |                                                      |                                     | 136,355,619                                                                                                    | 193,192,820     | 163,740,314                      | 148,396,523           | 129,547,967                          | 121,239,364                                | 118,782,308     | 6:         |
| 402-1318: REGION CALLAO - HOSPITAL DE APOYO SAN JOSE                         |                                                                       |                                                      |                                     | 45,415,328                                                                                                    | 62,762,277      | 57,768,572                       | 55,794,814            | 49,326,428                           | 45,563,785                                 | 44,522,422      | 7          |
| 403-1452: GOB. REG. DEL CALLAO - HOSPITAL DE VENTANILLA                      |                                                                       |                                                      |                                     | 23,028,368                                                                                                    | 34,710,407      | 28,402,235                       | 27,335,519            | 24,176,364                           | 23,050,037                                 | 22,987,257      | 6          |
| 404-1667: GOB. REG. DEL CALLAO - HOSPITAL DE REHABILITACION DEL CALLAO       |                                                                       |                                                      |                                     | 6,201,089                                                                                                    | 11,479,211      | 8,782,787                        | 8,405,431             | 8,090,608                            | 7,699,093                                  | 7,694,390       | 6          |

Notas

- Las montos están en Soles.
   La columna Avance % representa la razón del Devengado entre el PIM, expresado en porcentajes.
   A partir del 2007 se comienza a incluir información de los Gobiernos Locales. Ver más defailes.
   A partir del 2012 el programa cambia de denominación por el de división funcional, y el subprograma por el de grupo funcional.
   La información se actualiza diariamente. Utima actualización: 04 de noviembre de 2019.
   Sobre la información presentad | Estadaticas de uso